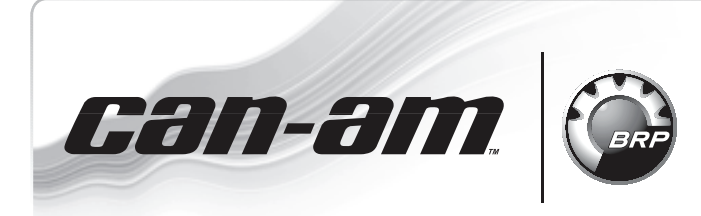

# QUALITY

**ROADSTER** WARRANTY Bulletin

• ПРИМЕЧАНИЕ: Выполнять ремонт только в случае обнаружения неисправности.

Кампания no.: 2011-0018

2012-0012

22 октября 2012

#### Предмет: Spyder RT – Аналоговый указатель уровня топлива

No. 2012-12

| год          | МОДЕЛЬ                        | НОМЕР МОДЕЛИ | СЕРИЙНЫЙ НОМЕР       |  |
|--------------|-------------------------------|--------------|----------------------|--|
| 2011<br>2012 | Spyder RT Audio & Convenience |              |                      |  |
|              | Spyder RT Techno              |              | Все указанные модели |  |
|              | Spyder RT-S                   |              |                      |  |
|              | Spyder RT LTD                 | Peo          |                      |  |
|              | Spyder RT Audio & Convenience | Все          |                      |  |
|              | Spyder RT Techno              |              |                      |  |
|              | Spyder RT-S                   |              |                      |  |
|              | Spyder RT LTD                 |              |                      |  |

#### НЕИСПРАВНОСТЬ

Стрелка аналогового указателя уровня топлива без механизма демпфирования – варьирование показаний при считывании.

#### СПОСОБ УСТРАНЕНИЯ

Замените аналоговый указатель уровня топлива новым, доработанной конструкции (с шаговым двигателем).

Обновите программное обеспечение информационного центра после монтажа указателя уровня топлива.

## ПОЗИЦИИ ДЛЯ ВЫПОЛНЕНИЯ РЕМОНТА

Используйте систему регулярных заказов.

| УКАЗАТЕЛЬ УРОВНЯ ТОПЛИВА С ШАГОВЫМ ДВИГАТЕЛЕМ |                                    |                                       |             |        |  |
|-----------------------------------------------|------------------------------------|---------------------------------------|-------------|--------|--|
| МОДЕЛЬНЫЙ ГОД                                 | МОДЕЛЬ                             | НАИМЕНОВАНИЕ                          | АРТИКУЛ     | КОЛ-ВО |  |
|                                               | SиLTD                              | White backlight/Stainless steel bezel | 710 003 506 | 1      |  |
| 2011                                          | Audio &<br>Convenience и<br>Techno | White backlight/Black<br>bezel        | 710 003 507 | 1      |  |
|                                               | SиLTD                              | Amber backlight/Stainless steel bezel | 710 002 975 | 1      |  |
| 2012                                          | Audio &<br>Convenience и<br>Techno | Amber backlight/Black<br>bezel        | 710 002 976 | 1      |  |

### ДЕЙСТВИЯ

# Замена указателя уровня топлива

 Отверните 4 винта крепления декоративной облицовки информационного центра.

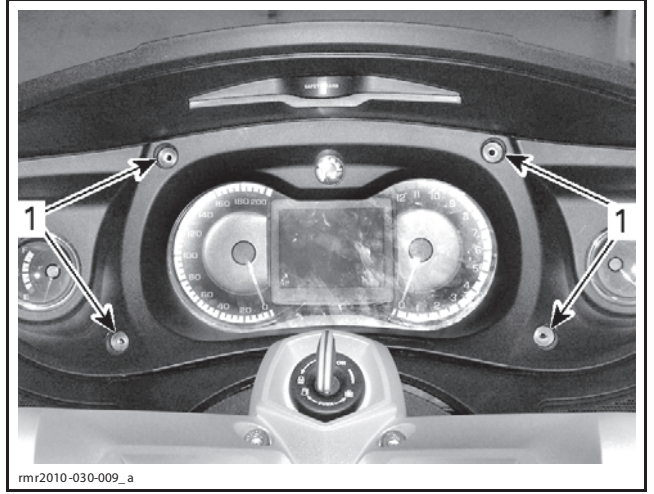

- 1. Винты крепления декоративной облицовки информационного центра
- 2. Поверните руль до упора вправо.
- 3. Поднимите левый нижний край декоративной облицовки информационного центра.
- 4. Отсоедините аналоговый указатель уровня топлива.
- 5. Установите новый указатель уровня топлива.
- 6. Установите все снятые детали на штатное место.

| МОМЕНТ ЗАТЯЖКИ                                         |         |  |  |
|--------------------------------------------------------|---------|--|--|
| Винты декоративной облицовки<br>информационного центра | 2,5 Н∙м |  |  |

#### Принудительное обновление программного обеспечения информационного центра

1. Подключите к транспортному средству диагностическое оборудование при помощи программного обеспечения BUDS (версия **R3.4.2.** или более новая).

**ПРИМЕЧАНИЕ:** Крайне важно использовать указанную версию программного обеспечения, т. к. именно в ней содержатся все необходимые файлы обновления.

2. В интерфейсе программного обеспечения BUDS нажмите кнопку **Read Data**.

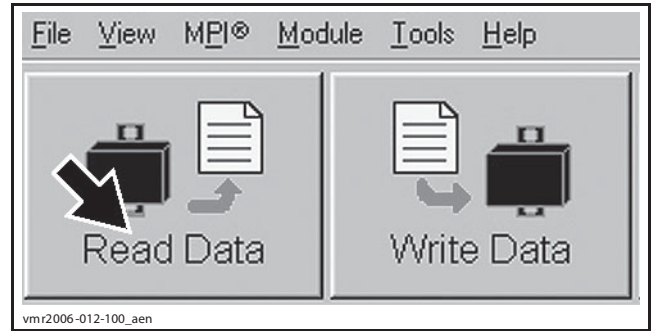

3. В падающем меню Module выберите Cluster / Update.

**ПРИМЕЧАНИЕ:** Если доступно обновление программного обеспечения, на мониторе компьютера появится указанное ниже информационное сообщение. Если невозможно выполнить обновление программного обеспечения (функция update не подсвечивается), переходите к разделу Проверка обновления информационного центра.

|  |      | ECM         | 1    | 1           |
|--|------|-------------|------|-------------|
|  |      | Cluster     | •    | Information |
|  |      | <b>L</b> CD |      | Undate      |
|  | []   | <u>V</u> CM | ->L, |             |
|  |      | DPS         | ->   |             |
|  | 1.7  | ICM         | ->   | 6.4         |
|  | Read | WPM         | ⇒    | Write Data  |

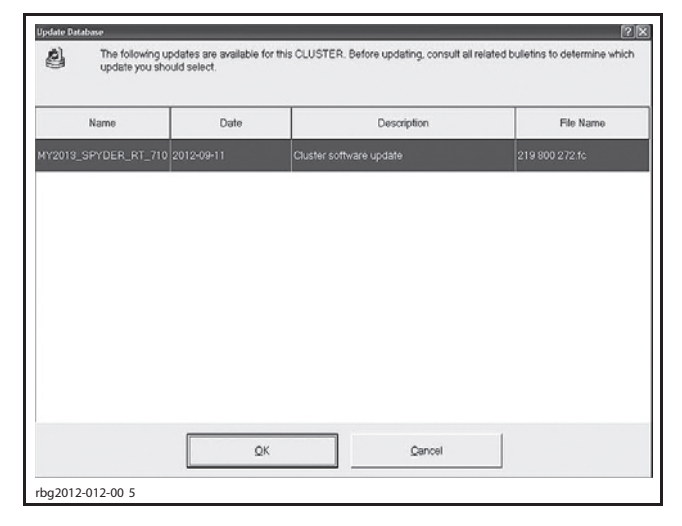

 Warning

 You are about to update the internal CLUSTER software. Make sure CLUSTER power and connections are stable. The update may require several minutes. Do you want to proceed now?

 -Comments

 Cluster update with improved diagnostic and new stepper motor analog fuel gauge compatibility. A new □ function to make the park brake buzzer sound if the park brake is engaged while riding is also included.

 Yes
 ¥o

 rbg2012-012-00 8
 Xo

4. Нажмите кнопку «YES».

**ПРИМЕЧАНИЕ:** Вы готовы начать процедуру обновления, которая займёт примерно 2 минуты. Перед началом выполнения процедуры необходимо обеспечить подвод стабильного напряжения 12 В. Несмотря на то, что экран на некоторое время «застынет», не закрывайте программное обеспечение BUDS. Продолжается процесс обновления данных. При выполнении обновления программного обеспечения информационного центра запрещается разъединять какие-либо провода.

- 5. После появления сообщения указанного ниже, нажмите кнопку «OK»: UPDATE HAS BEEN SUCCESSFULLY TRANSFERRED INTO ECM.
- Поверните ключ в замке зажигания в положение ВЫКЛ. Удалите ключ из замка зажигания. Следуйте указаниям информационного сообщения.

| ECM Track | sing                                                                                                    | × |
|-----------|----------------------------------------------------------------------------------------------------|---|
| ⚠         | Remove key from the vehicle post and wait until this message disappears before inserting the key again. |   |
|           | Ignore                                                                                                  |   |
| rbg2012   | -012-00 9                                                                                               |   |

7. Проверьте контрольный номер BRP Software Number. См. раздел ПРОВЕРКА ВЕРСИИ ОБ-НОВЛЕНИЯ ИНФОРМАЦИОННОГО ЦЕНТРА.

# Проверка версии обновления информационного центра

# Признаки несоответствия версии программного обеспечения для используемого информационного центра

Если на транспортное средство установлен указатель уровня топлива с шаговым двигателем, но используется старая версия программного обеспечения информационного центра, может быть замечено следующее:

- уровень топлива отображается на цифровом дисплее;
- аналоговый указатель выводит неправильные показания уровня топлива;
- при полностью заполненном топливном баке, на цифровом дисплее может отображаться 3 сегмента; при этом аналоговый прибор показывает, что бак заполнен наполовину.
- индикация «низкий уровень топлива» включится, когда аналоговый прибор покажет половину объёма в остатке;
- стрелка указателя температуры охлаждающей жидкости указывает на перегрев, даже на холодном двигателе.

При помощи программного обеспечения BUDS (версия **R3.4.2.** или более новая), проверьте версию программного обеспечения информационного центра.

#### Проверка обновления информационного центра

- 1. Поверните ключ в замке зажигания в положение ВКЛ.
- 2. Нажмите кнопку Read Data.
- 3. В падающем меню Module выберите раздел Cluster, затем подраздел Information.

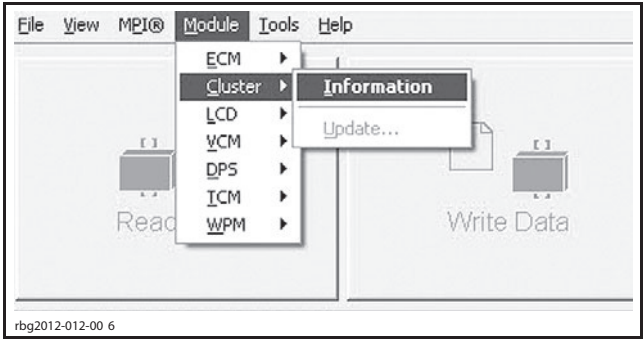

4. Проверьте контрольный номер **BRP Software** Number.

| 🗟 Cluster Information |                   |
|-----------------------|-------------------|
| BRP Assembly Number:  | 710005445         |
| BRP Software Number:  | XXXXXXXX          |
| Supplier Part Number: | 956120            |
| Serial Number:        | 2980120258        |
| rbg2012-012-002_ a    |                   |
| ПОЛЕ                  | КОНТРОЛЬНЫЙ НОМЕР |
| BRP Software Number   | 710003447         |

Если контрольный номер BRP Software Number соответствует спецификации, поверните ключ в замке зажигания в положение ВЫКЛ, затем отключите диагностическое оборудование от транспортного средства.

ЗАМЕЧАНИЕ Перед тем как завершить работу с программным обеспечением BUDS или отсоединить диагностический провод MPI-2 от диагностического разъёма на борту транспортного средства, необходимо повернуть ключ зажигания в положение ВЫКЛ. Если нарушен рекомендованный порядок действий, возможно повреждение транспортного средства.

Если контрольный номер BRP Software Number не соответствует спецификации, выполните принудительное обновление программного обеспечения информационного центра.

## ГАРАНТИЙНОЕ ОБЕСПЕЧЕНИЕ

При оформлении бланка гарантийного требования используйте следующие данные. Будут компенсированы трудозатраты за выполнение обновления программного обеспечения и монтаж позиций.

Дефектные позиции должны оставаться на хранении у Дилера в течение 90 дней с момента получения уведомления о зачислении ремонта.

#### Модели 2011 года

| Кампания номер | 2011–0018 |
|----------------|-----------|
| Тип гарантии   | 07        |
| Действие       | Ремонт    |
| Flat Rate Time | 0,3 н.ч.  |

Сделайте отметку в поле *PEMOHT*.

#### Модели 2012 года

| Кампания номер | 2012–0012 |
|----------------|-----------|
| Тип гарантии   | 07        |
| Действие       | Ремонт    |
| Flat Rate Time | 0,3 н.ч.  |

Сделайте отметку в поле РЕМОНТ.